## **Guidelines for obtaining Verification Certificate online**

- 1. Visit the eParimap portal (https://dolmwb.gov.in)
- 2. For new user, register by clicking the 'signup' tab in the home page and by following the subsequent instructions. Registered email will be the respective user id.
- 3. Log in to the eParimap portal (https://dolmwb.gov.in) using your registered user id and password.
- 4. The Initial Verification Procedure/ Reverification procedure, available in the website may be seen.
- 5. Click on the 'apply for VC tab'
- 6. Fill up the online application form with necessary details.
- 7. Upload the necessary supporting documents
- 8. Click on the apply button.
- 9. Successful submission shall be intimated by the system via email/SMS
- 10. Date, time and place for presentation of Weight or measure before the designated Legal Metrology Officer shall be intimated by the system via email/SMS
- 11. Present the Weight or measure before the designated Legal Metrology Officer on the stipulated date, time and place.
- 12. Pay the prescribed verification fees online through GRIPS, before verification of the weight or measure by the designated Legal Metrology Officer.
- 13. Verification fees are required to be deposited as per Rule 16 of the West Bengal Legal Metrology (Enforcement) Rules, 2011
- 14. Fees for Verification are prescribed in Schedule IX of the West Bengal Legal Metrology (Enforcement) Rules, 2011
- 15. Digitally signed Verification/Rejection Certificate of the weight or measure presented shall be delivered online in the registered mail/mobile number, which can be downloaded by the User. User can download his/her verification certificate from **My VC Applications** in user dashboard.